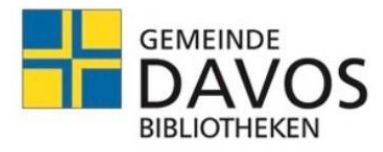

# Flyer Digitale Bibliothek

### DibiOst, MLOL, Munzinger, Filmfriend, PressReader

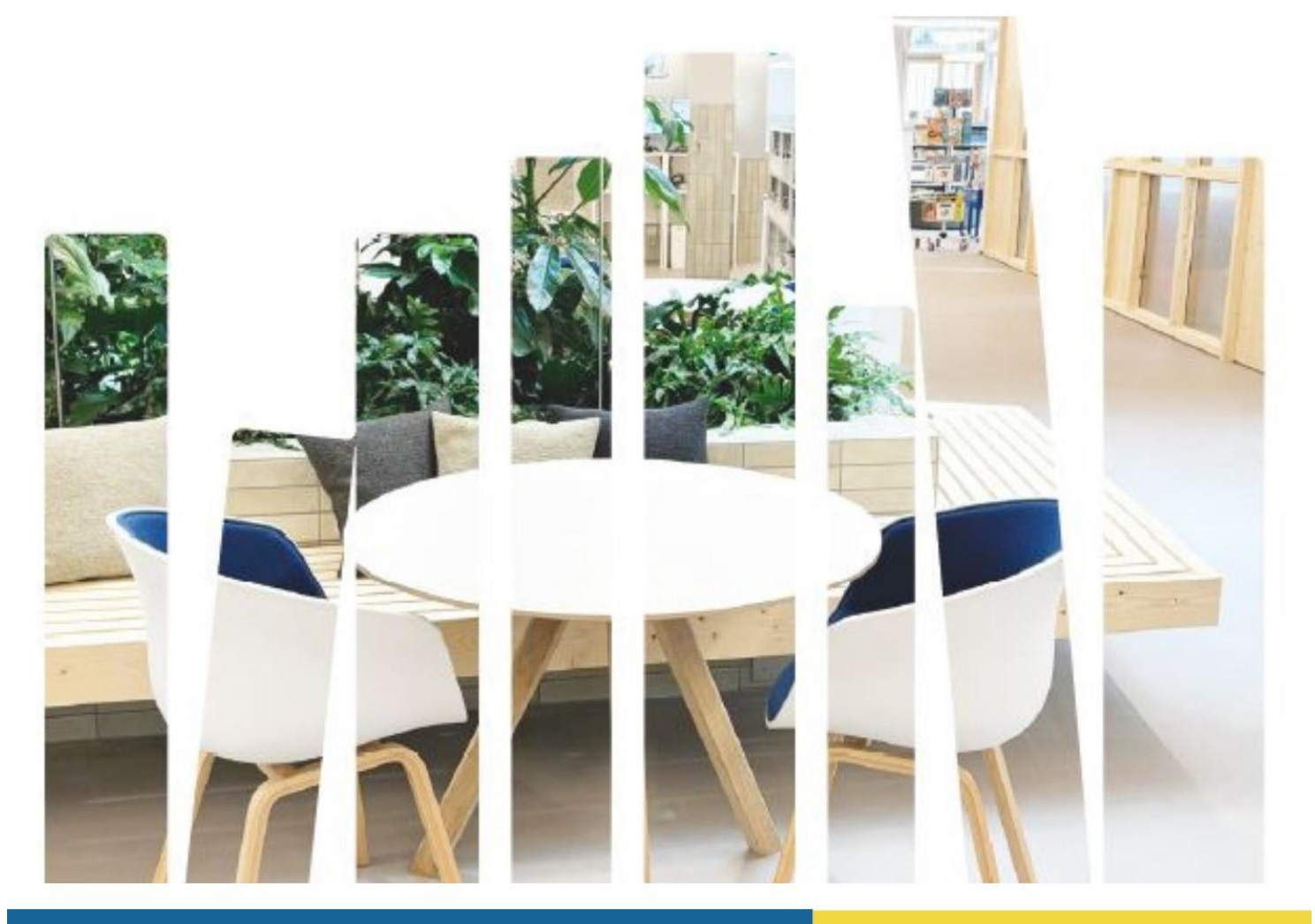

bibliothek@davos.gr.ch

#### Inhaltsverzeichnis:

- Seite 3: DibiOst (Digitale Bibliothek Ostschweiz)
- Seite 6: MLOL (Italienische eBooks)
- Seite 8: Munzinger (Wissen, das zählt)
- Seite 10: Filmfriend (Das Filmportal für Bibliotheken)
- Seite 12: PressReader (Tausende von Zeitungen und Zeitschriften)

#### Digitale Sprechstunde in der Bibliothek Davos:

Sie möchten unsere E-Medien ausleihen? Wir zeigen Ihnen jeweils mittwochs von 10 - 11 Uhr, wie Sie vorgehen können. Bringen Sie Ihr Gerät mit.

### **DibiOst,** die Bibliotheksfiliale im Internet

DIGITALE BIBLIOTHEK OSTSCHWEIZ

#### Was ist DibiOst?

Viele öffentliche Bibliotheken bieten die sogenannte Onleihe an. Onleihe bedeutet, dass Sie sich orts- und zeitunabhängig Bücher, Zeitschriften, Zeitungen, Filme, Hörspiele und Hörbücher sowie Musik in digitaler Form über das Internet ausleihen können. Sie können gleichzeitig 15 digitale Medien ausleihen.

Manchmal ist der gewünschte Titel schon ausgeliehen und nicht mehr verfügbar? Dann können Sie ihn einfach vormerken und damit reservieren. Sie erhalten von der Onleihe eine Benachrichtigung, sobald das Medium für Sie bereitsteht.

Während der Leihfrist (2 bis 21 Tage, bei ePapers ist die Ausleihdauer oftmals auf nur einen Tag begrenzt) können Sie das Medium nutzen, so oft Sie möchten – auch auf mehreren Geräten parallel.

An die rechtzeitige Rückgabe brauchen Sie nicht zu denken: Ist die Leihdauer verstrichen, wird der Titel unbrauchbar. eBooks können Sie auch vorzeitig zurückgeben, etwa, wenn Sie vor Ende der Leihfrist fertig sind oder merken, dass das eBook doch nicht Ihr Fall ist. Mit der vorzeitigen Rückgabe entlasten Sie Ihr Nutzerkonto und machen das Medium für andere wieder verfügbar.

Wenn Sie den Titel länger nutzen wollen, können Sie ihn nach Ablauf der Ausleihfrist erneut ausleihen.

#### Wie kann ich DibiOst nutzen?

Mit einem gültigen Bibliotheksausweis der Bibliothek Davos (Gönner-Jahresabo, Jahresabo, Halbjahresabo oder Jahresabo Digitale Bibliothek) können Sie E-Medien auf geeigneten Geräten lesen, anschauen oder anhören. Dieses Gerät kann z.B. ein Smartphone sein, ein Tablet, ein eReader oder auch der heimische Computer oder das Laptop.

#### **Onleihe mit Ihrem PC/Mac/Laptop**

Website: www.dibiost.ch und klicken Sie links oben auf «Mein Konto»

Oder über unseren Bibliothekskatalog (Opac) / Digitale Bibliothek: https://www.bibliotheken-gr.ch/Davos/

Oder über unsere Bibliotheks-Website: https://www.gemeindedavos.ch/bibliothek

Es folgt eine Auflistung von Bibliotheken. Wählen Sie «Davos Platz (Bibliothek Davos)» an. Nun geben Sie Ihre Benutzernummer und das Passwort ein (siehe Rubrik «Wie lautet meine Benutzernummer und mein Passwort»).

Sie sind nun bei DibiOst angemeldet und können im Angebot stöbern und ausleihen.

#### Onleihe mit eReader

### Hinweis: Mit den eReadern von Amazon (Kindle) funktioniert der Gebrauch der Onleihe bei DibiOst leider nicht.

Website: <u>www.dibiost.ch</u> und klicken Sie links oben auf «Mein Konto».

Oder über unseren Bibliothekskatalog (Opac) / Digitale Bibliothek: https://www.bibliotheken-gr.ch/Davos/

Oder über unsere Bibliotheks-Website: https://www.gemeindedavos.ch/bibliothek

Es folgt eine Auflistung von Bibliotheken. Wählen Sie «Davos Platz (Bibliothek Davos)» an. Nun geben Sie Ihre Benutzernummer und das Passwort ein (siehe Rubrik «Wie lautet meine Benutzernummer und mein Passwort»).

Sie sind nun bei DibiOst angemeldet und können im Angebot stöbern und ausleihen.

Hinweis: Allenfalls erfordert die Ausleihe die einmalige Eingabe des Care Codes. Dieser befindet sich bei der Ansicht «Meine Medien» auf der rechten Seite oder in der Detailansicht.

#### **Onleihe mit Ihrem Smartphone oder Tablet**

Um DibiOst am Smartphone oder Tablet nutzen zu können, installieren Sie zuerst die Onleihe App. Sie finden die App im App Store oder Play Store.

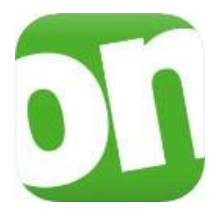

Nun starten Sie die Onleihe App und wählen die Bibliothek aus: «Davos Platz (Bibliothek Davos)». Mit Ihrer Benutzernummer und Passwort können Sie sich anmelden (siehe Rubrik «Wie lautet meine Benutzernummer und mein Passwort»).

Sie sind nun bei DibiOst angemeldet und können im Angebot stöbern und ausleihen.

#### Wie lautet meine Benutzernummer und mein Passwort? Anmelden mit Bibliotheksausweis

- Wählen Sie «Davos Platz (Bibliothek Davos)»
- Benutzernummer: q + Nummer auf Ihrem Bibliotheksausweis (Bsp.: q123456) oder Ihre Mailadresse
- Passwort: Die ersten 2 Buchstaben von Name und Vorname (Bsp.: Muster Sandra: musa) oder Ihr Geburtsdatum xx.xx.xxxx

#### Anmelden mit Open Library Bibliotheksausweis

- Wählen Sie «Davos Platz (Bibliothek Davos)»
- Benutzernummer: Nummer auf Ihrem Bibliotheksausweis (Bsp.: 123456789) oder geben Sie Ihre Mailadresse ein
- Passwort: Die ersten 2 Buchstaben von Name und Vorname (Bsp.: Muster Sandra: musa) oder Ihr Geburtsdatum xx.xx.xxxx

#### Hilfe

Hier finden Sie alles Wichtige zu DibiOst: <u>https://hilfe.onleihe.de/</u>

### MLOL,

italienische eBooks

# mlol

#### Was ist MLOL?

Rund um die Uhr kostenloser Download von italienischen e-Books auf Ihren persönlichen Computer oder ein mobiles Endgerät (la piattaforma di prestito digitale con la più grande collezione di contenuti per tutte le biblioteche italiane).

#### Wie kann ich MLOL nutzen?

Mit einem gültigen Bibliotheksausweis der Bibliothek Davos (Gönner-Jahresabo, Jahresabo, Halbjahresabo oder Jahresabo Digitale Bibliothek).

#### MLOL mit Ihrem PC/Mac/Laptop

Website: www.medialibrary.it

Oder über unseren Bibliothekskatalog (Opac) / Digitale Bibliothek: https://www.bibliotheken-gr.ch/Davos/

Oder über unsere Bibliotheks-Website: https://www.gemeindedavos.ch/bibliothek

Wählen Sie: «Biblioteche Grigioni». Mit Ihrer Benutzernummer und Passwort können Sie sich anmelden.

#### **MLOL mit Ihrem Smartphone oder Tablet**

Um MLOL am Smartphone oder Tablet nutzen zu können, installieren Sie zuerst die MLOL Ebook Reader App. Sie finden die App im App Store oder Play Store.

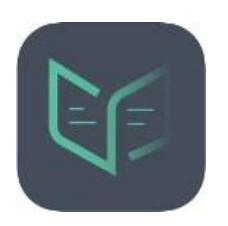

Nun starten Sie die MLOL Ebook Reader App und wählen die Bibliothek aus: «Biblioteche Grigioni». Mit Ihrer Benutzernummer und Passwort können Sie sich anmelden.

#### Wie lautet meine Benutzernummer und mein Passwort? Anmelden mit Bibliotheksausweis

- Wählen Sie «Biblioteche Grigioni»
- Benutzernummer: bidq + Nummer auf Ihrem Bibliotheksausweis (Bsp.: bidq123456)
- Passwort: Die ersten 2 Buchstaben von Name und Vorname (Bsp.: Muster Sandra: musa) oder Ihr Geburtsdatum xx.xx.xxxx

#### Anmelden mit Open Library Bibliotheksausweis

- Wählen Sie «Biblioteche Grigioni»
- Benutzernummer: bid + Nummer auf Ihrem Bibliotheksausweis (Bsp.: bid123456789)
- Passwort: Die ersten 2 Buchstaben von Name und Vorname (Bsp.: Muster Sandra: musa) oder Ihr Geburtsdatum xx.xx.xxxx

Sie sind nun bei MLOL angemeldet und können im Angebot stöbern und ausleihen.

Der Zugang wird von der Kantonsbibliothek Graubünden zur Verfügung gestellt, deshalb erscheint am oberen Bildschirmrand deren Logo.

#### Hilfe

www.medialibrary.it

### Munzinger,

MUNZINGER

Wissen, das zählt

#### Was ist Munzinger?

In der Datenbank finden Sie wichtige, aktuelle, zuverlässige und zitierfähige Hintergrundinformationen.

- Biographien, Länderprofile, Ereignisse: Woche für Woche neu bei Munzinger.
- News, Reportagen, Artikel, Kommentare: Tag für Tag in Zeitung und Magazin.
- Literatur, Film, Musik: Nachschlagen und Anhören.
- Sprachwissen und Basiswissen.

#### Wie kann ich Munzinger nutzen?

- Die Nutzung von Munzinger ist in der Bibliothek Davos ohne Bibliotheksausweis möglich.
- Zuhause: Gültiger Bibliotheksausweis der Bibliothek Davos (Gönner-Jahresabo, Jahresabo, Halbjahresabo oder Jahresabo Digitale Bibliothek).

#### Zugang

Website: https://online.munzinger.de/login

Oder über unseren Bibliothekskatalog (Opac) / Digitale Bibliothek: <a href="https://www.bibliotheken-gr.ch/Davos/">https://www.bibliotheken-gr.ch/Davos/</a>

Oder über unsere Bibliotheks-Website: https://www.gemeindedavos.ch/bibliothek

#### Wie lautet meine Benutzernummer und mein Passwort? Anmelden mit Bibliotheksausweis

- Wählen Sie «Davos Platz (Bibliothek Davos)»
- Benutzername: bidq + Nummer auf Ihrem Bibliotheksausweis (Bsp.: bidq123456)
- Passwort: Die ersten 2 Buchstaben von Name und Vorname (Bsp.: Muster Sandra: musa) oder Ihr Geburtsdatum xx.xx.xxxx

#### Anmelden mit Open Library Bibliotheksausweis

- Wählen Sie «Davos Platz (Bibliothek Davos)»
- Benutzername: bid + Nummer auf Ihrem Bibliotheksausweis (Bsp.: bid123456789)
- Passwort: Die ersten 2 Buchstaben von Name und Vorname (Bsp.: Muster Sandra: musa) oder Ihr Geburtsdatum xx.xx.xxxx

Sie sind nun bei Munzinger angemeldet. Der Zugang wird von der Kantonsbibliothek Graubünden zur Verfügung gestellt, deshalb erscheint am rechten oberen Bildschirmrand deren Logo.

#### **Online Anleitung**

https://online.munzinger.de/Munzinger Online Anleitung.pdf

## Filmfriend,

Filme streamen mit deiner Bibliothek

#### Was ist Filmfriend?

Das Filmportal für Bibliotheken bietet mehr als 3.500 Spiel- und Dokumentarfilme, Serienfolgen und Kurzfilme für Filmliebhaber und Cineasten, für Familien, Kinder und Jugendliche - ausgewählt mit Sachverstand und Leidenschaft und engagiert redaktionell betreut von der filmwerte GmbH aus Potsdam.

#### Wie kann ich Filmfriend nutzen?

Mit einem gültigen Bibliotheksausweis der Bibliothek Davos (Gönner-Jahresabo, Digitale Jahresabo, Halbjahresabo oder Jahresabo Bibliothek) haben Sie unbeschränkten Online-Zugang zu allen Filmen – kostenlos, werbefrei und ohne Erhebung personenbezogener Daten. Denn die Anmeldung erfolgt mit Ausweisnummer und Passwort der Bibliothek. Dabei wird auch die Altersfreigabe für Kinder automatisch geprüft.

Alle Filme können auf TV-Geräten komfortabel mit einer App für Android TV, Fire TV und Apple TV oder via ChromeCast gestreamt werden. Alternativ ist die Nutzung auch auf PC / Mac, Tablet oder Smartphone über den Internetbrowser oder in einer mobilen App möglich.

#### Zugang

Website: https://gr.filmfriend.ch/de/pages/home

Oder über unseren Bibliothekskatalog (Opac) /Digitale Bibliothek: <a href="https://www.bibliotheken-gr.ch/Davos/">https://www.bibliotheken-gr.ch/Davos/</a>

Oder über unsere Bibliotheks-Website: https://www.gemeindedavos.ch/bibliothek

# Filmfriend

#### Wie lautet meine Benutzernummer und mein Passwort?

- Benutzername: bidq + Nummer auf Ihrem Bibliotheksausweis (Bsp.: bidq123456)
- Passwort: Die ersten 2 Buchstaben von Name und Vorname (Bsp.: Muster Sandra: musa)

#### Anmelden mit Open Library Bibliotheksausweis

- Benutzername: bid + Nummer auf Ihrem Bibliotheksausweis (Bsp.: bid123456789)
- Passwort: Die ersten 2 Buchstaben von Name und Vorname (Bsp.: Muster Sandra: musa)

Na dann - Film ab und viel Spass!

### PressReader,

Tausende von Zeitungen und Zeitschriften

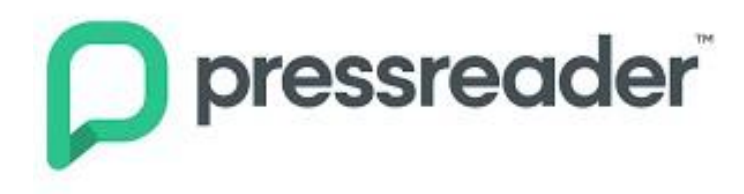

#### Was ist PressReader?

"PressReader" bietet Bibliotheken und deren Nutzern einen Zugang zu mehr als 7000 Zeitungen, Magazinen und Zeitschriften aus aller Welt – in der Bibliothek und unterwegs. Mit "PressReader" können tagesaktuelle Zeitungen und Zeitschriften aus 100 Ländern in über 60 Sprachen – häufig noch vor Erscheinen der Print-Ausgabe – online gelesen werden.

#### Wie kann ich PressReader nutzen?

- Die Nutzung von PressReader ist in der Bibliothek Davos ohne Bibliotheksausweis möglich.
- Zuhause: Gültiger Bibliotheksausweis der Bibliothek Davos (Gönner-Jahresabo, Jahresabo, Halbjahresabo oder Jahresabo Digitale Bibliothek).
- Auf dem PC, Tablet, Smartphone mit WLAN-Verbindung

#### Zugang

Die Anmeldung für PressReader erfolgt über Munzinger.

Website: https://online.munzinger.de/login

Oder über unseren Bibliothekskatalog (Opac) /Digitale Bibliothek: <a href="https://www.bibliotheken-gr.ch/Davos/">https://www.bibliotheken-gr.ch/Davos/</a>

Oder über unsere Bibliotheks-Website: https://www.gemeindedavos.ch/bibliothek

#### Wie lautet meine Benutzernummer und mein Passwort?

#### Anmelden mit Bibliotheksausweis

- Wählen Sie «Davos Platz (Bibliothek Davos)»
- Benutzername: bidq + Nummer auf Ihrem Bibliotheksausweis (Bsp.: bidq123456)
- Passwort: Die ersten 2 Buchstaben von Name und Vorname (Bsp.: Muster Sandra: musa)

#### Anmelden mit Open Library Bibliotheksausweis

- Wählen Sie «Davos Platz (Bibliothek Davos)»
- Benutzername: bid + Nummer auf Ihrem Bibliotheksausweis (Bsp.: bid123456789)
- Passwort: Die ersten 2 Buchstaben von Name und Vorname (Bsp.: Muster Sandra: musa)

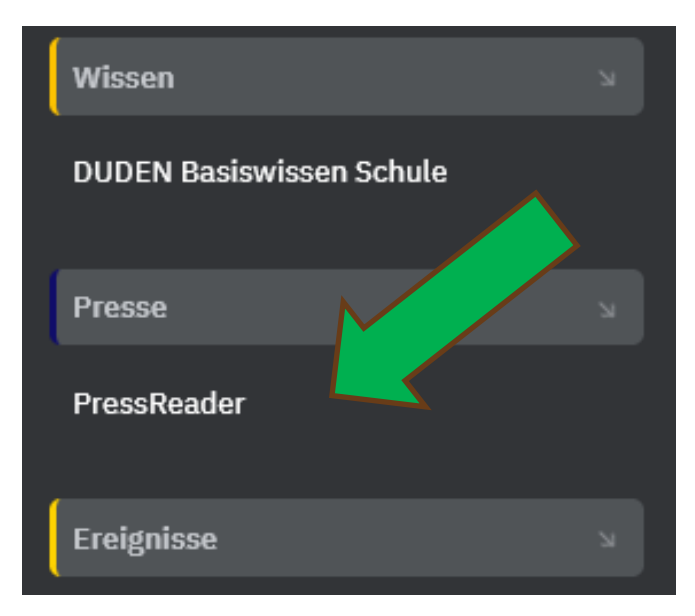

Sie sind nun bei Munzinger angemeldet.

Für die Nutzung von PressReader klicken Sie links unten auf «PressReader»,

dann klicken Sie auf:

«DIREKT ZU PRESSREADER»

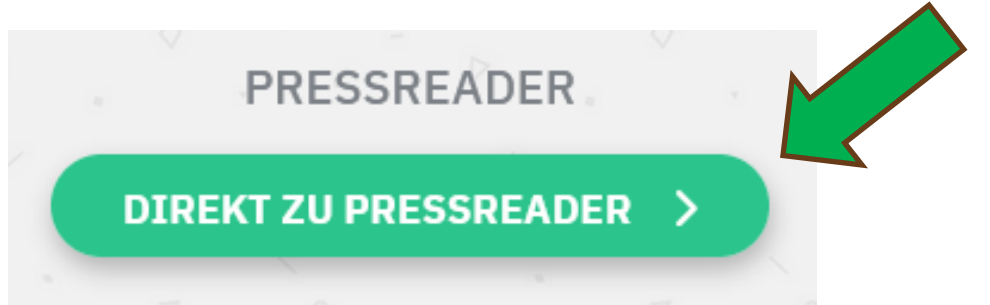

Sie sind nun bei PressReader angemeldet, bitte ignorieren Sie den Anmeldebutton.

Der Zugang wird von der Kantonsbibliothek Graubünden zur Verfügung gestellt, deshalb erscheint am rechten oberen Bildschirmrand deren Logo.

#### Möchten Sie PressReader auf Ihrem Smartphone oder Tablet nutzen?

Eine Anmeldung direkt über die App ist nicht möglich!

- Wählen Sie auf Ihrem Smartphone oder Tablet einen Webbrowser an.
- Geben Sie <u>https://online.munzinger.de/login</u> ein.
- Nun müssen Sie sich anmelden, um zu PressReader zu gelangen (siehe Seiten 13 und 14).
- Wählen Sie die gewünschte Zeitung oder Zeitschrift aus. Sie werden danach gefragt, ob Sie in der App fortfahren möchten. Wählen Sie «Open in app». Sie gelangen zum App Store oder Play Store und installieren die «PressReader App».

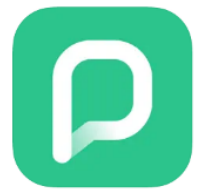

• Nun können Sie die gewählte Zeitung oder Zeitschrift in der neu installierten PressReader App lesen.

#### Weitere Informationen

www.pressreader.com/de

### Kontakt

**%** 081 414 33 50

Bibliothek Davos Promenade 43 7270 Davos Platz

@ bibliothek@davos.gr.ch

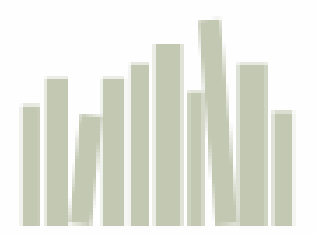